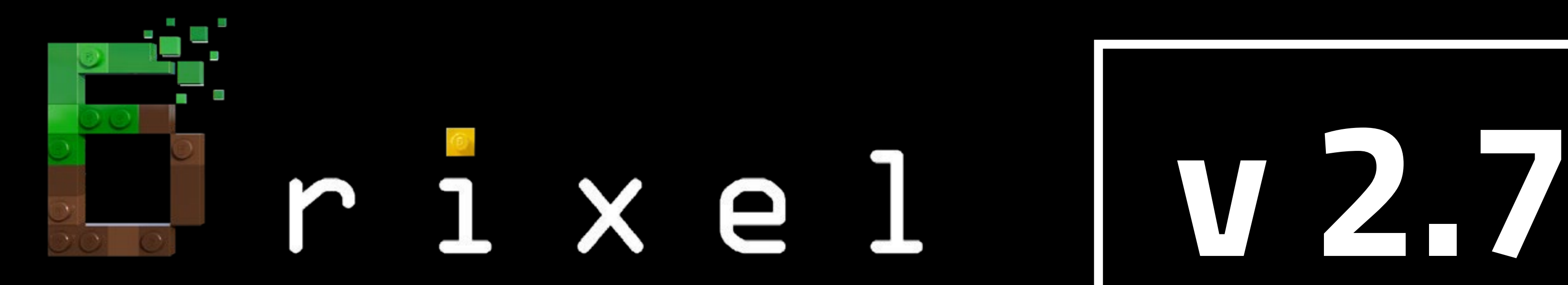

E

# Installation guide - BSL v8.2 SHADER

# Minecraft 1.19.2 Java Edition for Windows

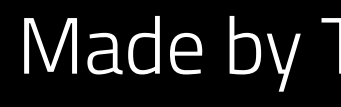

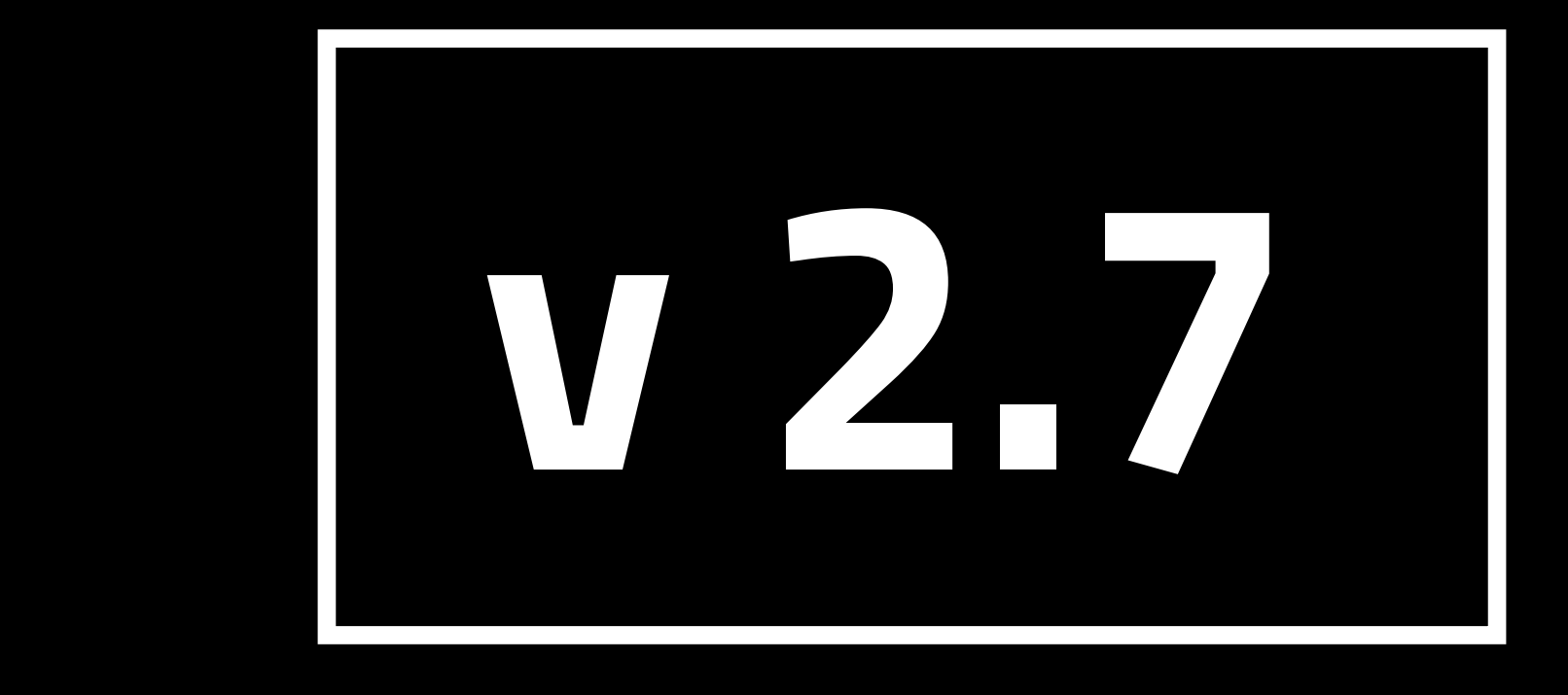

For all steps, links and video timestamps please click **SHOW MORE** in the description below

Made by Team Wabbabrick

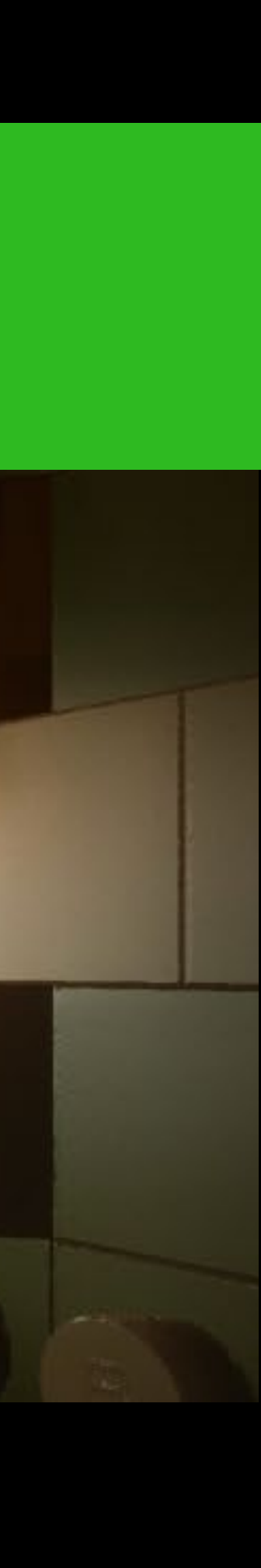

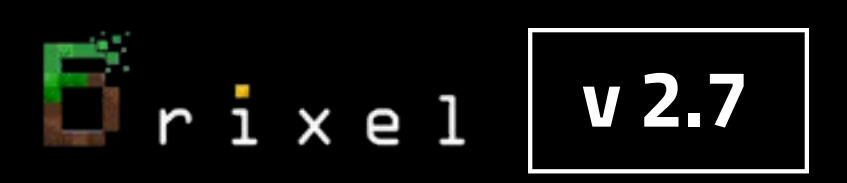

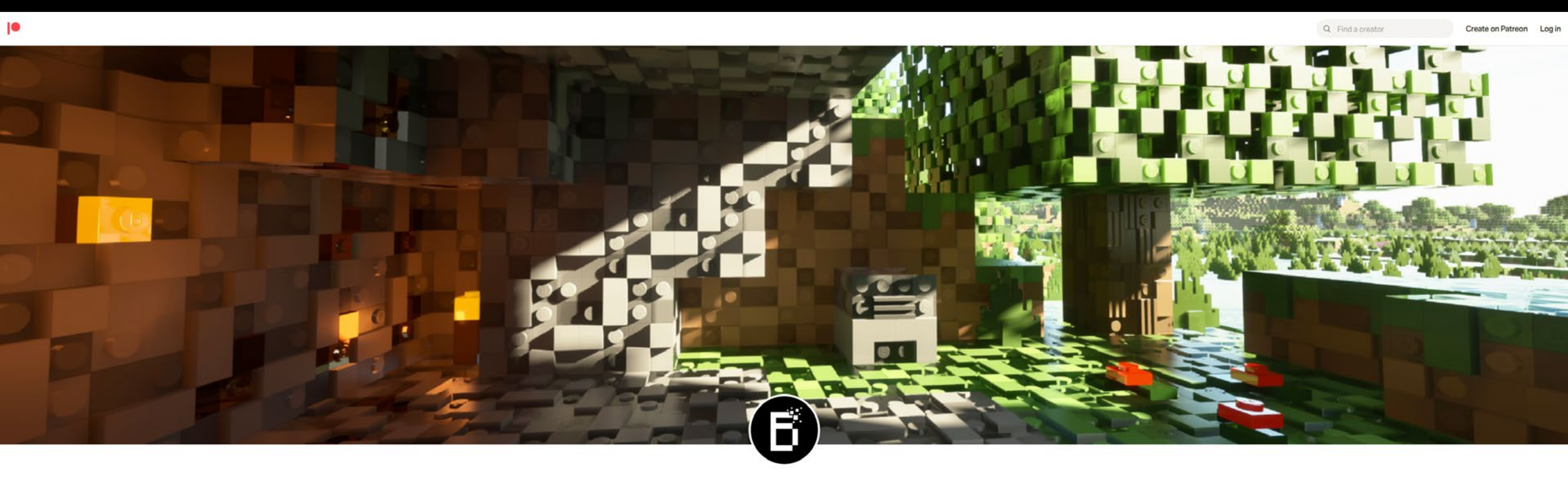

### Start from visiting our Patreon Page to become a Patron and gain access to Brixel Resource Pack for Minecraft Java Edition

For all steps, links and video timestamps please click **SHOW MORE** in the description below.

#### **STEP 01**

#### Installation guide - BSL v8.2 SHADER

Wabbabrick is creating Minecraft Resource Pack

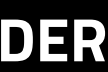

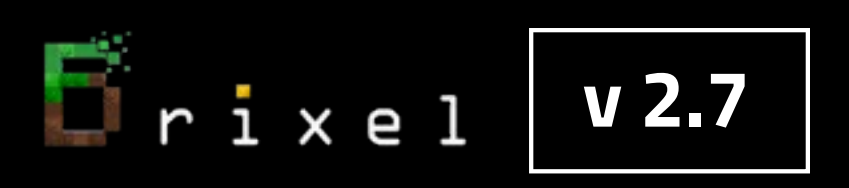

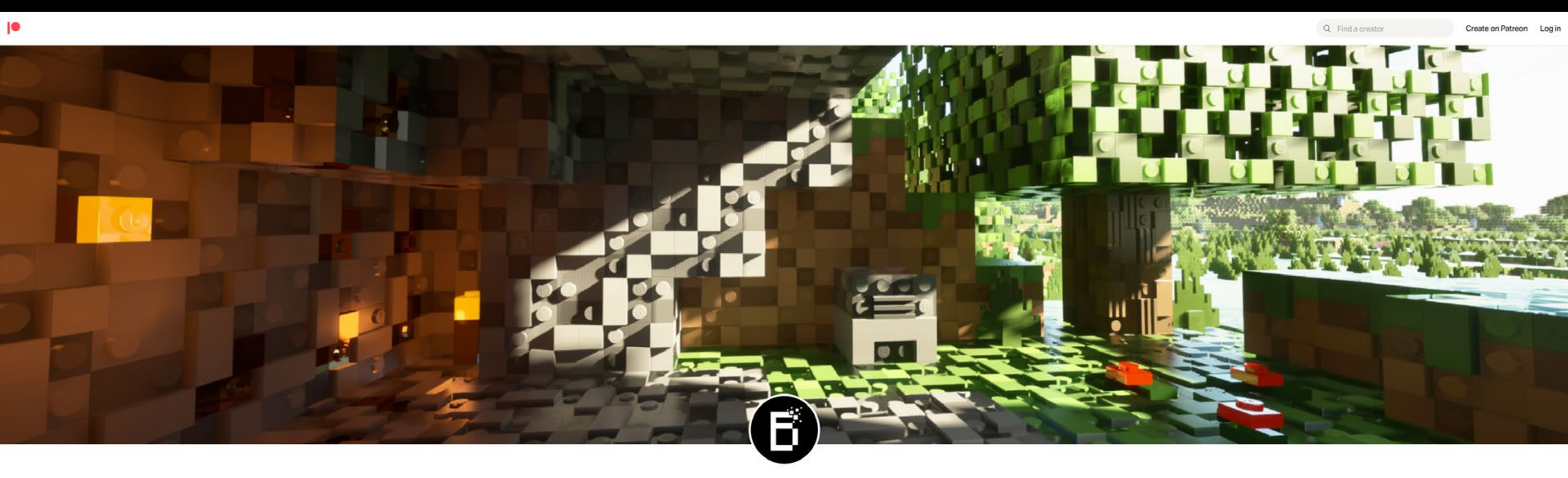

### https://www.patreon.com/wabbabrick

For all steps, links and video timestamps please click **SHOW MORE** in the description below.

#### **STEP 01**

#### Installation guide - BSL v8.2 SHADER

Wabbabrick is creating Minecraft Resource Pack

![](_page_2_Picture_9.jpeg)

![](_page_3_Picture_0.jpeg)

# After becoming a Patron go to "Download -latest" posts category

#### 

![](_page_3_Picture_3.jpeg)

![](_page_3_Figure_4.jpeg)

For all steps, links and video timestamps please click **SHOW MORE** in the description below.

![](_page_3_Picture_6.jpeg)

#### **STEP 01**

![](_page_3_Picture_10.jpeg)

![](_page_4_Picture_1.jpeg)

# Download all the files from the latest post with chosen resolution

![](_page_4_Figure_3.jpeg)

#### Please note that the amount of resolution options depend on your Patreon membership level

|                                    | Q Find a creator                   |         | ŶQ       | 8  | ^ |
|------------------------------------|------------------------------------|---------|----------|----|---|
|                                    |                                    |         |          |    |   |
| <sup>,</sup> Minecraft 1.19.2 Java | Edition                            |         | ቴ Unlock | ed |   |
| pdf Brixel 2.5 1024x BSL - unpack  | this in your .minecraft folder.zip | FAQ.txt |          |    | ļ |
|                                    |                                    |         | 2 Lik    | es |   |
|                                    |                                    |         |          |    |   |
|                                    |                                    |         |          |    | ~ |

![](_page_4_Picture_8.jpeg)

![](_page_5_Picture_0.jpeg)

![](_page_5_Picture_1.jpeg)

# **Next Step:**

# **Download and install Minecraft Java Edition for Windows** from official website

For all steps, links and video timestamps please click **SHOW MORE** in the description below.

#### https://www.minecraft.net

![](_page_5_Picture_9.jpeg)

![](_page_6_Picture_0.jpeg)

### Run the game at least once and close it.

![](_page_6_Picture_3.jpeg)

![](_page_6_Picture_6.jpeg)

![](_page_7_Picture_0.jpeg)

![](_page_7_Picture_1.jpeg)

# **Next Step:**

# **Download and install Optifine for Minecraft1.19.2 HD U H9** in order to be compatible with new Minecraft Launcher

### https://optifine.net/downloads

![](_page_7_Picture_5.jpeg)

![](_page_7_Picture_9.jpeg)

# **Open downloaded OptiFine\_1.19.2\_HD\_U\_H9.jar file** with Java(TM) Platform SE binary

![](_page_8_Picture_2.jpeg)

Fixel V2.7

#### If you don't have it please go to www.java.com and download 64-bit Java for Windows

#### **STEP 03**

| 365<br>()<br>() | Туре         | Siz | e        |           |          |      |  |
|-----------------|--------------|-----|----------|-----------|----------|------|--|
|                 |              |     | 5,906 KB |           |          |      |  |
|                 |              | >   | Java(1   | M) Platfo | rm SE bi | nary |  |
| i ni i          | ann a chuice |     |          |           |          |      |  |

![](_page_8_Picture_9.jpeg)

![](_page_9_Picture_0.jpeg)

# Install Optifine 1.19.2 HD U H9 to the default location:

# C:\Users\your\_username\AppData\Roaming\.minecraft

🛓 OptiFine Installer

「rixel v2.7

will create a new profile "OptiFine" for it.

| C:\Users\ |           |  |
|-----------|-----------|--|
| Install   |           |  |
|           | C:\Users\ |  |

For all steps, links and video timestamps please click **SHOW MORE** in the description below.

#### **STEP 03**

![](_page_9_Picture_11.jpeg)

![](_page_9_Picture_12.jpeg)

![](_page_10_Picture_0.jpeg)

# In order to download and install free BSL v8.2 SHADER please go to the official page of its creator

### https://bitslablab.com/bslshaders/#download

#### DOWNLOAD

**F**ixel

v 2.7

![](_page_10_Picture_4.jpeg)

![](_page_10_Picture_9.jpeg)

![](_page_11_Picture_0.jpeg)

![](_page_11_Picture_1.jpeg)

### Copy and place file BSL\_v8.2.zip into this folder C:\Users\<your\_username>\AppData\Roaming\.minecraft\shaderpacks

(folder AppData might be hidden so you need to set windows explorer to show hidden items)

![](_page_11_Picture_5.jpeg)

## **SHADER INSTALLATION**

#### If "shaderpacks" folder don't exist yet please create a folder named "shaderpacks" inside of ".minecraft" folder

![](_page_11_Picture_13.jpeg)

![](_page_12_Picture_0.jpeg)

# Select BSL\_v8.2 shader in Minecraft

![](_page_12_Figure_3.jpeg)

![](_page_12_Picture_6.jpeg)

![](_page_12_Picture_7.jpeg)

![](_page_12_Picture_8.jpeg)

![](_page_13_Picture_0.jpeg)

Tixel V2.7

### **BRIXEL INSTALLATION**

- "Brixel 2.6 1024x BSL unpack this in your .minecraft folder.zip" for 1024x1024px texture pack or
  - "Brixel 2.6 512x BSL unpack this in your .minecraft folder.zip" for 512x512px texture pack or
  - "Brixel 2.6 256x BSL unpack this in your .minecraft folder.zip" for 256x256px texture pack **O**r
  - "Brixel 2.6 128x BSL unpack this in your .minecraft folder.zip" for 128x128px texture pack

# Put it into your .minecraft folder : C:\Users\<your\_username>\AppData\Roaming\.minecraft Then, right-click the file and choose "extract here" the .zip file to install Brixel v2.7

![](_page_13_Picture_8.jpeg)

For all steps, links and video timestamps please click SHOW MORE in the description below.

Choose one of those files:

![](_page_13_Picture_13.jpeg)

![](_page_14_Picture_0.jpeg)

#### When asked about overwriting existing files, choose "Yes to all"

![](_page_14_Picture_3.jpeg)

For all steps, links and video timestamps please click **SHOW MORE** in the description below.

Note: this will overwrite your personal Optifine and shader settings to ensure that Brixel will run properly.

![](_page_14_Picture_8.jpeg)

![](_page_15_Picture_0.jpeg)

Fixel V2.7

## LOADING BRIXEL v2.7 BSL resource pack

![](_page_15_Picture_3.jpeg)

![](_page_15_Picture_6.jpeg)

![](_page_16_Picture_0.jpeg)

![](_page_16_Picture_2.jpeg)

![](_page_16_Picture_6.jpeg)

Fixel V2.7

#### Select the Brixel 2.7 pack with your chosen resolution:

![](_page_17_Picture_2.jpeg)

![](_page_17_Picture_5.jpeg)

### In this example 1024x resolution was selected

|          |                              |                                 |                                   |      |      | Select |  |
|----------|------------------------------|---------------------------------|-----------------------------------|------|------|--------|--|
| 1.1      |                              |                                 | Drag                              | and  | drop | files  |  |
|          | Brixei<br>Made by<br>For BSL | ы 512х в<br>Wabbabri<br>Shaders | s <b>L_unpac</b><br>lok<br>v8.1p1 | ked  |      |        |  |
| 821 159X | Brixel<br>Made by<br>For BSL | 128x B<br>Wabbabri<br>Shaders   | SL.zip<br>Ick<br>v8.1.01          |      |      |        |  |
| BSL 256X | Brixel<br>Made by<br>For BSL | 256x B<br>Wabbabri<br>Shaders   | SL.zip<br>Ick<br>v8.1.01          |      |      |        |  |
| RSL SLP2 | Brixel<br>Made by<br>For BSL | 512x B<br>Wabbabri<br>Shaders   | <b>SL.zip</b><br>lok<br>v8.1.01   |      |      |        |  |
|          | Privel 1                     | 4 5190 P                        | TRT Unna                          | rkad |      |        |  |
|          | Open Pack Folder             |                                 |                                   |      |      |        |  |
|          |                              |                                 |                                   |      |      |        |  |

Fixel V2.7

![](_page_18_Picture_5.jpeg)

![](_page_18_Picture_6.jpeg)

![](_page_19_Picture_0.jpeg)

![](_page_19_Picture_1.jpeg)

#### Brixel v 2.7 will load

![](_page_19_Picture_3.jpeg)

![](_page_19_Picture_7.jpeg)

![](_page_20_Picture_0.jpeg)

#### Now you can enjoy Brixel v 2.7 **Thanks for watching !**

![](_page_20_Picture_3.jpeg)

If you have more questions about installation please contact our support via our Discord server.

![](_page_20_Picture_7.jpeg)